### READY TO START A VIDEO VISIT? FOLLOW THESE STEPS.

## ROCHESTER REGIONAL HEALTH **CUIDE**

Complete activation and pairing of the device prior to starting a video visit. View our **Quick Start User Guide** to learn more.

Note: To connect you will need a secure Wi-Fi (2.4 GHz only) or personal hotspot connection. Currently the on-demand functionality is only available to patients 18 years of age and older as well as adult-to-adult proxies.

#### Scheduling a Video Visit

| MyCare PR<br>Switch<br>Patients                                                                   | MyCare (                                           |
|---------------------------------------------------------------------------------------------------|----------------------------------------------------|
|                                                                                                   | Your Menu                                          |
|                                                                                                   | Q Search the menu Cance                            |
| Jane                                                                                              | Find Care                                          |
|                                                                                                   | T Symptom Checker                                  |
|                                                                                                   | On Demand Video Visit -<br>Telemedicine Department |
| Visits Menu Medications                                                                           | Schedule an Appointment                            |
|                                                                                                   | 🞇 View Care Team >                                 |
| Messages Test Results                                                                             | Communication                                      |
| Jane 🔞                                                                                            | Messages >                                         |
|                                                                                                   | Ask a Question                                     |
| Your contact information and<br>notification preferences need<br>review. Please update or confirm | Letters >                                          |
| your email and phone number.                                                                      | Clinic Calls                                       |
|                                                                                                   |                                                    |

**Step 1:** Open your MyCare mobile app, tap the *Menu* icon, and then tap *On Demand Video Visit – Telemedicine Department*.

Note: TytoCare video visits are only available with compatible smartphones and tablets through the MyCare app.

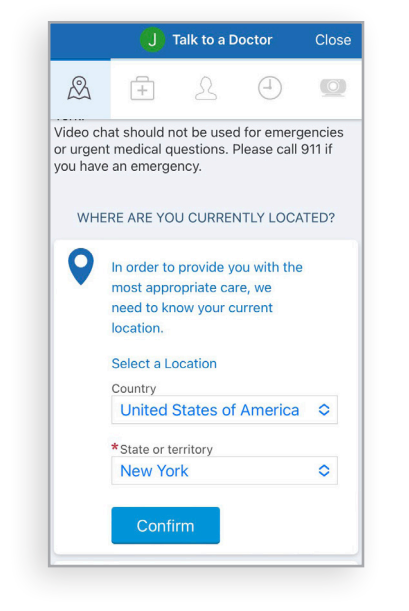

**Step 2:** Enter your location details, and then tap *Confirm*.

Note: Currently, TytoCare video visits are available only in New York State.

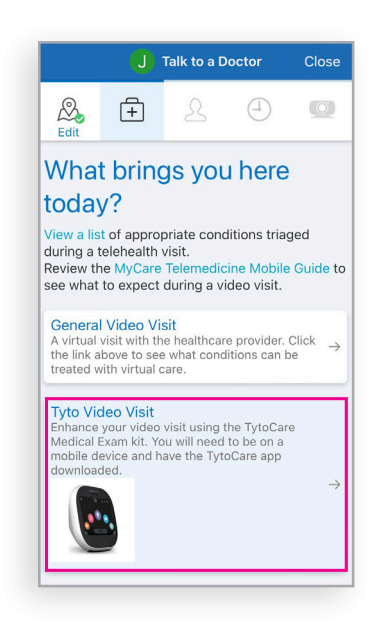

Step 3: Select Tyto Video Visit.

### **%tyto**care<sup>™</sup>

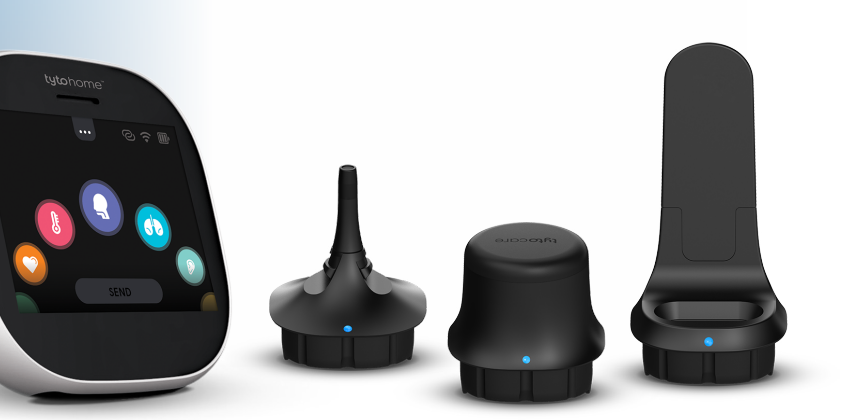

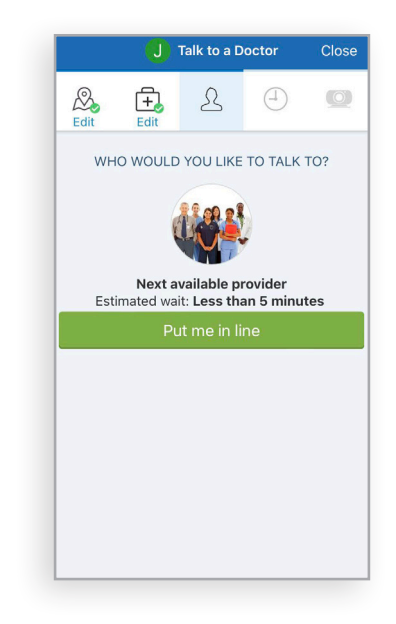

**Step 4:** Tap *Put Me in Line*. Note: *This step will display the estimated wait time.* 

#### **READY TO START A VIDEO VISIT? FOLLOW THESE STEPS.**

# ROCHESTER REGIONAL HEALTH **GUIDE**

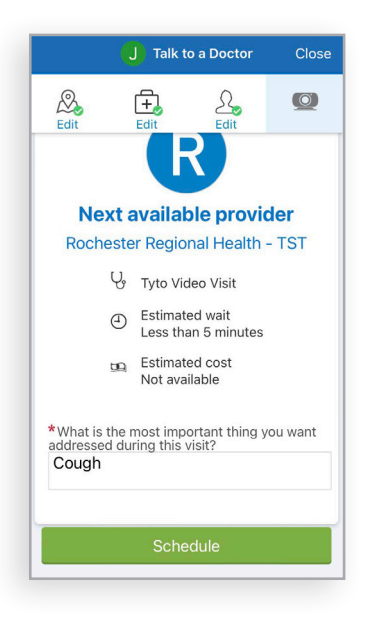

**Step 5:** Enter the reason for your visit, and then tap Schedule.

| K Back                                                                                                    |  |
|----------------------------------------------------------------------------------------------------|--|
| TYTOHOME VISIT                                                                                                    |  |
| You must complete eCheck-In before joining this video visit.                                                                        |  |
| Upcoming Video Visit                                                                                                    |  |
| Care eCheck-In Required<br>You must complete eCheck-In before<br>joining this video visit.                                          |  |
| eCh Go to eCheck-In                                                                                                    |  |
| Save Not Now ,gin                                                                                                    |  |
| now.                                                                                                    |  |
| Review Instructions                                                                                                    |  |
| This visit will take place using video conferencing<br>technology and you will be connecting via<br>smartphone, tablet or computer. |  |
| When requested you will be automatically placed in the queue in the order in which you requested your                               |  |
| ■< Begin visit                                                                                                    |  |

Step 6: Select Go to eCheck-In.

Note: You must complete the eCheck-In process before joining the video visit.

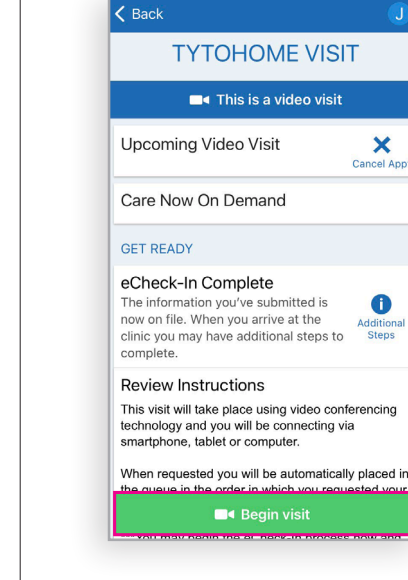

Step 7: Join the video visit. When your provider is ready to see you, you will receive a notification. Tap *Begin Visit* to start your video visit.

If you need assistance at any point, please contact CareNow at **585.922.TELE (8353)** 

OR

TytoCare customer service: 1.866.971.TYTO (8986) option 2

Email support@tytocare.com for Tyto device login, pairing issues, and Tyto error messages.

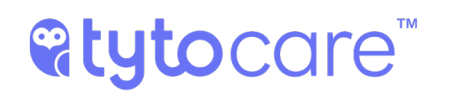

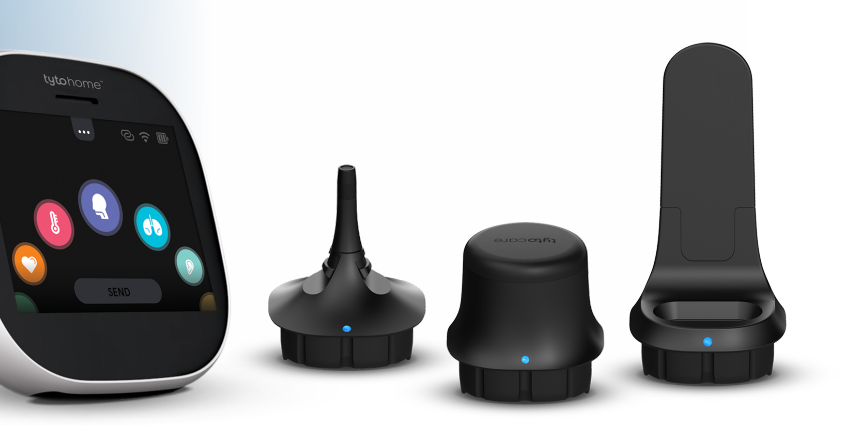

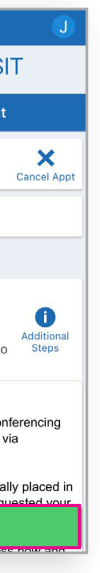